## Die Fenster der Ordner

## Das Arbeitsplatzfenster

Das Ordnerfenster enthält neben den fensterüblichen Titelund Menü-leiste zwei weitere Leisten:

- Symbolleiste einige der meist gebrauchten Menübefehle sind hier als Symbole dargestellt und können durch Anklicken direkt aufgerufen werden
- 2) Adressleiste hier ist die Adresse des ausgewählten Ordners genannt

| 💈 Arbeitsplatz                              |                                                 |  |  |  |  |  |  |  |
|---------------------------------------------|-------------------------------------------------|--|--|--|--|--|--|--|
| Datei Bearbeiten Ansicht Favoriten Extras ? |                                                 |  |  |  |  |  |  |  |
| 🕝 Zurück 👻 🕥 👻 🏂 Suchen 🎼 Ordner            |                                                 |  |  |  |  |  |  |  |
| Adresse 😨 Arbeitsplatz 💽 🍡 Wechseln zu      |                                                 |  |  |  |  |  |  |  |
| Systemaufgaben 🙁                            | Festplatten Symbolleiste                        |  |  |  |  |  |  |  |
| Systeminformationen anzeigen                | Lokaler Datenträger (C:)                        |  |  |  |  |  |  |  |
| Eine Einstellung andern                     | Geräte mit Wechselmedien                        |  |  |  |  |  |  |  |
| Andere Orte                                 |                                                 |  |  |  |  |  |  |  |
| Setzwerkumgebung                            | wechseldatenträger (D:) wechseldatenträger (E:) |  |  |  |  |  |  |  |
| Systemsteuerung                             | Wechseldatenträger (F:) Wechseldatenträger (G:) |  |  |  |  |  |  |  |
| Details 🙁                                   | DVD-Laufwerk (H:) DVD-RW-Laufwerk (I:)          |  |  |  |  |  |  |  |
| Arbeitsplatz                                |                                                 |  |  |  |  |  |  |  |
| Systemoranei                                | Netzlaufwerke                                   |  |  |  |  |  |  |  |
|                                             |                                                 |  |  |  |  |  |  |  |
| Spalte mit zum                              | User10 auf "vhs1\userdaten"<br>(U:)             |  |  |  |  |  |  |  |
| Ordnertenster                               |                                                 |  |  |  |  |  |  |  |
| passenden Aufgaben                          | Inhalt des "adressierten" Ordners               |  |  |  |  |  |  |  |
| bzw. "Links" zu                             |                                                 |  |  |  |  |  |  |  |
| anderen Ordnern                             | Ansicht Kacheln                                 |  |  |  |  |  |  |  |

Der Hauptteil des Fensters ist zweigeteilt:

1) die linke Spalte enthält ähnlich der Symbolleiste einige **Befehle** oder **Verbindungen** ("**Links**") zu anderen Ordnern und eine Beschreibung des adressierten Ordners, sie können durch Anklicken mit der linken Maustaste ausgeführt bzw. aufgerufen werden.

2) die rechte, größere Spalte zeigt den Inhalt des adressierten Ordners bzw. Laufwerks.

Die rechte Spalte kann in verschiedenen **Ansichten** dargestellt werden. Klickt man in der Symbolleiste auf das sehr kleine Dreieck rechts neben dem Fenstersymbol, so erhält man ein Menü mit den verschiedenen Ansichtsmöglichkeiten der rechten Spalte:

Miniaturansicht Kacheln • Symbole Liste Details

Miniaturansichtist vorteilhaft bei Bild-Dateien, es wird eine Miniaturvorschau<br/>auf das Bild dargestellt.Kachelnzeigt große Symbole und Angaben über Art und Größe der

Kachelnzeigt große Symbole und Angaben über Art und Größe der<br/>Laufwerke, Ordner bzw. Dateien

Symbolezeigt die Laufwerks-, Ordner- bzw. Dateiart-Symbole und den Namen an<br/>der Inhalt wird mit kleinen Symbolen und den Namen aufgelistet

Details zusätzlich zu der Auflistung werden Angaben zu der Art und wenn möglich der Größe der Inhalte gemacht (bei Laufwerken werden belegter und freier Speicherplatz angegeben:

| Adresse 😼 Arbeitsplatz       |   |                                  |                     |             | *               | -> Wechseln zu |
|------------------------------|---|----------------------------------|---------------------|-------------|-----------------|----------------|
|                              |   | Name                             | Тур                 | Gesamtgröße | Freier Speicher | Kommentare     |
| Systemaufgaben               | ۲ | Festplatten                      |                     |             |                 |                |
| Systeminformationen anzeigen |   | ≫Lokaler Datenträger (C:)        | Lokaler Datenträger | 149 GB      | 141 GB          |                |
| 🚱 Eine Einstellung ändern    |   | Geräte mit Wechselmedien         |                     |             |                 |                |
|                              |   | Swechseldatenträger (D:)         | Wechseldatenträger  |             |                 | <b>D</b> ( 1   |
| Andere Orte                  | ۲ | Wechseldatenträger (E:)          | Wechseldatenträger  |             | Ansicht         | Details:       |
| 🧐 Netzwerkumgebung           |   | Wechseldatenträger (G:)          | Wechseldatenträger  | -           |                 |                |
| 📋 Eigene Dateien             |   | DVD-Laufwerk (H:)                | CD-Laufwerk         |             |                 |                |
| 🥵 Systemsteuerung            |   | 🕑 VHS 2005-01 (I:)               | CD-Laufwerk         | 680 MB      | 672 MB          |                |
| Netzlaufwerke                |   |                                  |                     |             |                 |                |
| Details                      | ۲ | Sellen 10 auf "ukathuandahan" (U | Nabala di sali      | 7.75.69     | 6 6E CB         |                |
| A.L31                        |   | Serio adi Misi (dserdateri (d:   | ) Netziaulwerk      | 7,75 GD     | 0,00 GD         |                |

(Auf den nächsten Seiten weitere Beispiele für Ansichten)

Klickt man in der Symbolleiste auf das Ordnersymbol Pordner, so verändert sich der Inhalt der lin-

Datei Bearbeiten Ansicht Eavoriten Extras ?

🔇 Zurück 👻 🕥 👻 🏇 🔎 Suchen 🕞 Ordner

×

Festplatten

Lokaler Datenträger

(C:)

Wechseldatenträger

(D:)

Wechseldatenträge

(G:)

9

User10 auf "vhs1\userdaten" (U:)

Netzlaufwerke

Geräte mit Wechselmedien

Wechseldatenträger

(E:)

æ,

DVD-Laufwerk (H:)

-

😂 Arbeitsplatz

Adresse 😼 Arbeitsplatz

🗉 📋 Eigene Dateien

🛃 Arbeitsplatz

🗄 🥯 Lokaler Datenträger (C:)

🗄 🥯 Wechseldatenträger (D:) 🗄 🥯 Wechseldatenträger (E:)

🗉 🥯 Wechseldatenträger (F:) 🗄 🥯 Wechseldatenträger (G:)

🗉 🧝 User10 auf "vhs1\userdaten" (U:)

🗉 🥝 DVD-Laufwerk (H:)

⊞ 💽 VHS 2005-01 (I:)

🗉 📴 Systemsteuerung

🗉 🛀 Netzwerkumgebung

🧃 Papierkorb

Ordner

🞯 Desktop

ken Spalte des Ordnerfensters

In der linken Spalte wird jetzt der Baum der Laufwerke und Ordner des verfügbaren Speichers dargestellt. Der adressierte Ordner ist blau oder grau unterlegt. Die rechte Spalte enthält den Inhalt des adressierten Laufwerks bzw. Ordners. Der Baum links zeigt nur die Laufwerke und Ordner.

Befindet sich in einem Wechsellaufwerk ein Speichermedium, so wird dessen Name angezeigt, wie im nebenstehendem Beispiel, bei dem sich im Laufwerk I: die CD mit dem Namen

VHS 2005-01 befindet.

Die angezeigten Laufwerke sind in der Regel mit Hilfe von Ordnern strukturiert. So hat die Übungs-CD VHS 2005-01 drei Ordnerebenen : Die CD enthält 3 Ordner in der obersten Ebene:

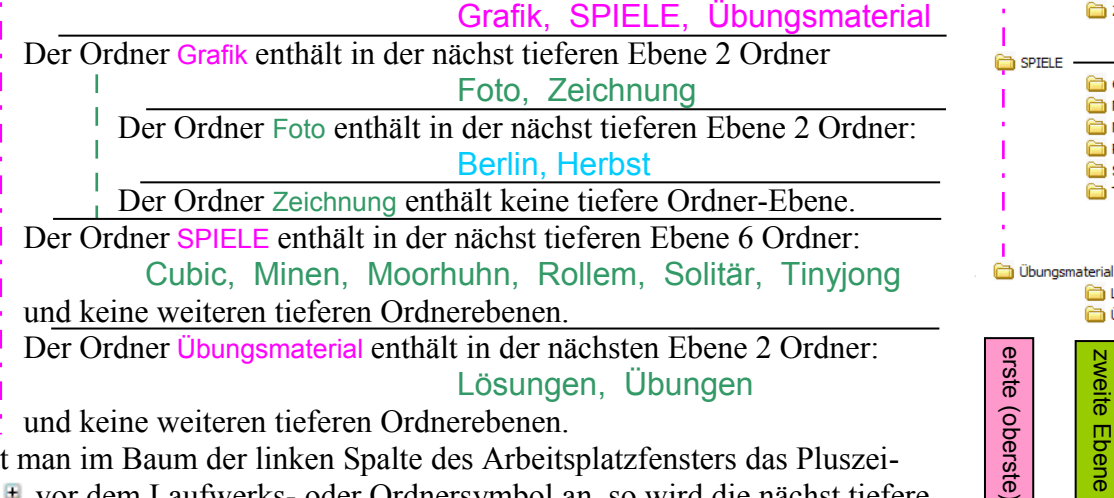

Klickt man im Baum der linken Spalte des Arbeitsplatzfensters das Pluszeichen <sup>⊕</sup> vor dem Laufwerks- oder Ordnersymbol an, so wird die nächst tiefere Ordnerebene angezeigt. Das Pluszeichen verwandelt sich dabei in ein Minuszeichen <sup>□</sup>, was bedeutet, dass alle Unterordner der nächst tieferen Ebene dieses Ordners angezeigt werden.

Befinden sich weder Plus- noch Minuszeichen vor dem Symbol, enthält der Ordner keine Unterordner. Das sieht dann in verschiedenen Varianten so aus: VHS 2005-01 (I:)

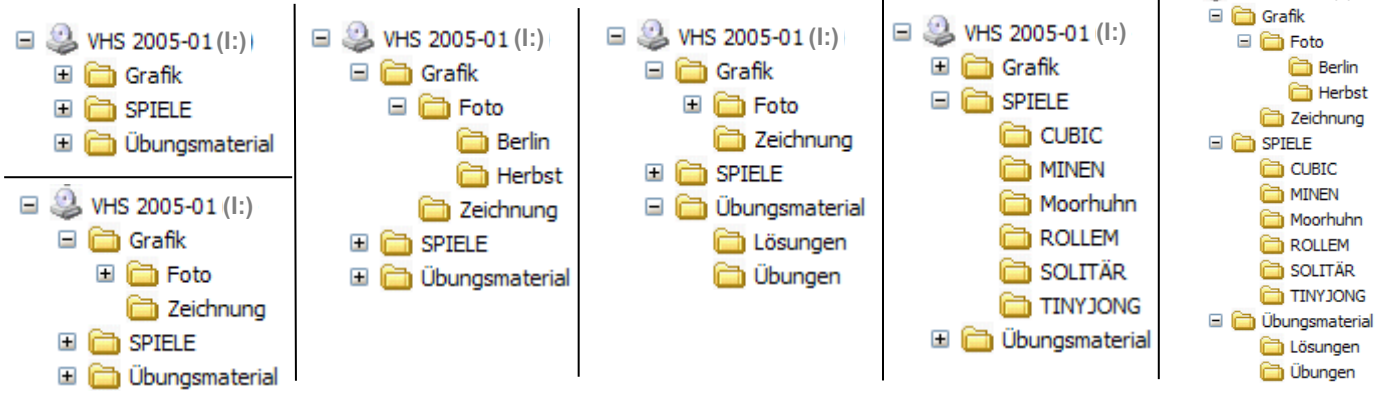

🗸 🄁 Wechseln zu

Wechseldatenträger

(F:)

CORW

VHS 2005-01 (I:)

Ansicht Symbole

Foto

Zeichnung

CUBIC MINEN

🛅 Moorhuhn ROLLEM

SOLTTÄR. TINYJONG

🛅 Lösungen

🛅 Übunger

zweite

Ebene

Ebene

dritte

Eber

🛅 Berlin

Herbst

VHS 2005-01 (I:) 🛅 Grafik

Klickt man einen Ordner im Baum mit der linken Maustaste an, so wird er "**markiert**", d.h. er wird blau oder grau unterlegt und ....

1. In der rechten Spalte des Ordnerfensters wird der Inhalt des markierten Ordners angezeigt. Gleichzeitig geschieht folgendes:

- 2. In der Titelleiste des Fensters erscheint der Name des markierten Ordners
- 3. In der Adressleiste wird der Pfad angezeigt, der zu dem Ordner führt.

Im Beispiel liegt die Übungs-CD im Laufwerk I:

In der linken Spalte befindet sich der Ordnerbaum so weit entwickelt, dass der Ordner **Herbst** zu sehen ist. Er wurde angeklickt und ist daher blau unterlegt.

1. In der rechten Spalte ist der Inhalt des Ordners **Herbst** zu sehen: die beiden Bilddateien

Herbst\_07.JPG und Herbstlaub.gif

2. In der Titelleiste steht der Name des Ordners:

## 😂 Herbst

3. In der Adressleiste steht der "Pfad", der zu dem Ordner führt: I:\Grafik\Foto\Herbst
d.h. man kommt auf folgendem

Weg zu dem markierten Ordner:

auf dem Laufwerk I: im Ordner Grafik, liegt in dem Unterordner Foto der Ordner Herbst

Diesen Pfad kann man auch wieder zurückverfolgen mit dem Symbol 🦻

in der Symbolleiste:

Klickt man das Symbol einmal an, so kommt man eine Ordnerebene höher in den über dem angezeigten Ordner **Herbst** liegenden Ordner **Foto**, beim nächsten Anklicken in den darüber liegenden Ordner **Grafik** und danach weiter zum Laufwerk I: nach drittem Anklicken von

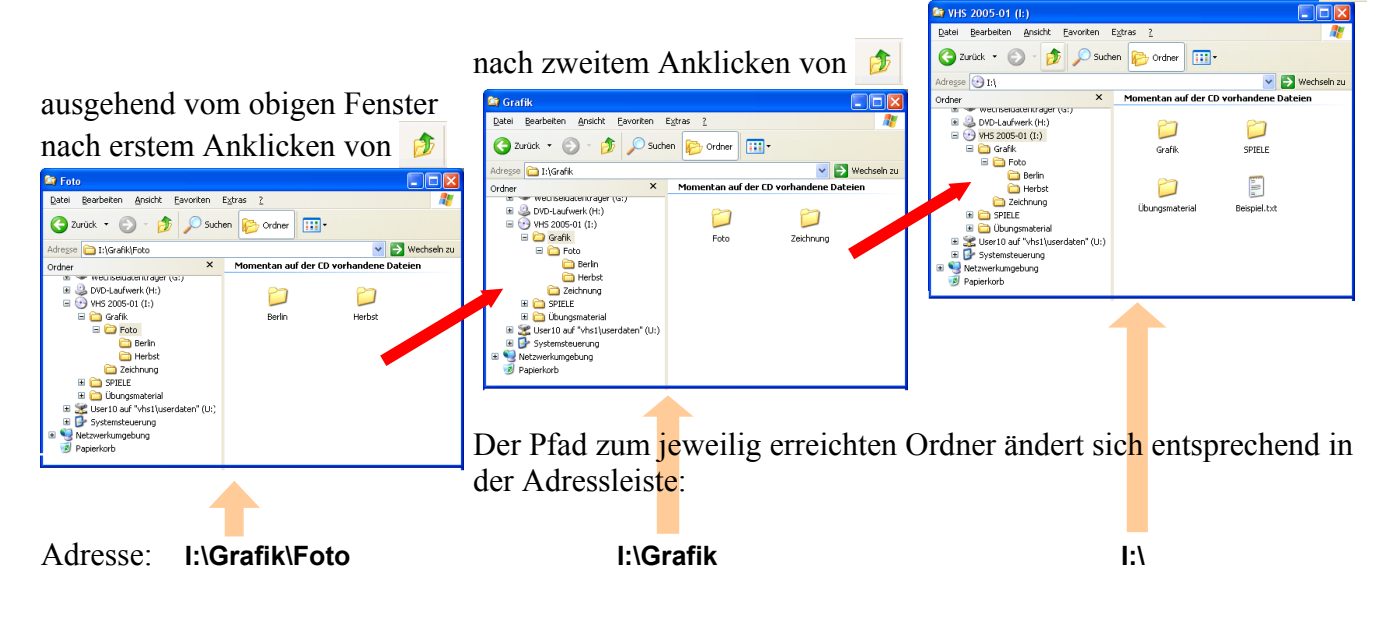

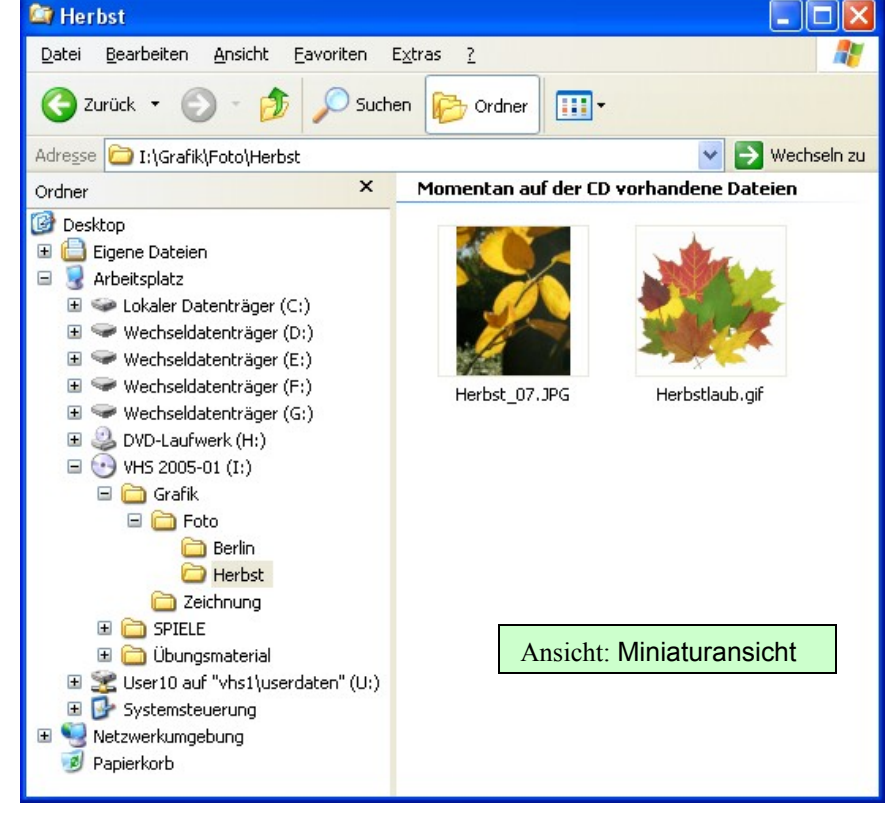

Klickt man in der Symbolleiste das Ordnersymbol wieder an. so erhält man in der linken Spalte wiederum zum Fenster passende Aufgaben:

## Dateien auf CD schreiben

Neuen Ordner erstellen Ordner im Web veröffentlichen

Ferner "Links" zu anderen Speicherorten

und Details zum angezeigten Speicherort

Aber auch in dieser Ansicht des Ordnerfensters kann man den Zweig des Baumes, der zu dem angezeigten Ordner führt, sichtbar machen, indem man auf den kleinen Pfeil am rechten Ende des

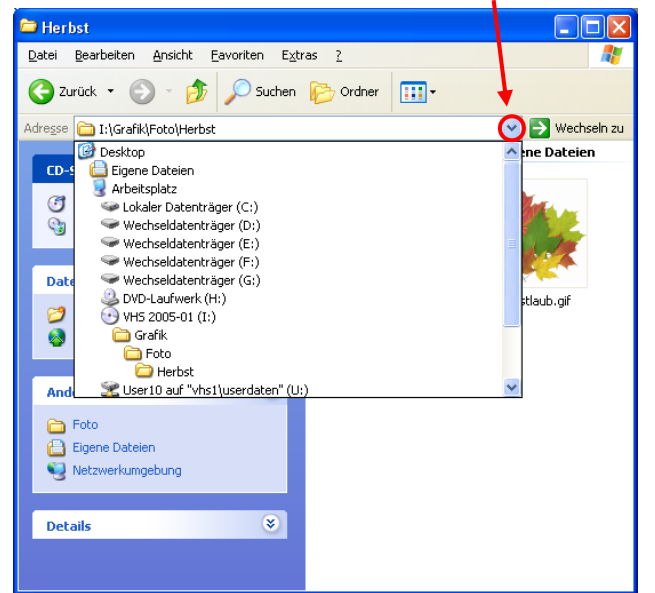

Nebenstehend noch ein Beispiel für die

sowohl Ordner als auch WORD-Dateien.

kommt, ist hier die Ansicht Liste gewählt.

2

Ordner

Größe

Änderungsdatum

In Gruppen anzeigen

Automatisch anordnen

Am Raster ausrichten

Тур

-

Damit man eine bessere Übersicht be-

Die Liste kann mehrere Spalten haben.

Die Liste läßt sich sortieren mit dem

Ansicht Evoriten Extras

Symbole anordnen nach

Details auswählen...

Ordner anpassen...

Wechseln zu

Aktualisieren

Symbolleisten

Explorer-Leiste

Miniaturansicht

Statusleiste

Kacheln

Symbole

Liste
 Details

Darstellung eines Ordners mit 25 Einträgen,

|   | 😂 Herbst                                                                                                    |                      |  |  |  |  |  |  |  |
|---|----------------------------------------------------------------------------------------------------|----------------------|--|--|--|--|--|--|--|
|   | Datei Bearbeiten Ansicht Eavoriten Extras ?                                                                                                    | <b>*</b>             |  |  |  |  |  |  |  |
|   | 🔇 Zurück 🔹 🕥 🚽 🏂 🔎 Suchen 🔊 Ordner                                                                                                    |                      |  |  |  |  |  |  |  |
|   | Adresse 🔁 I:\Grafik\Foto\Herbst 💽 🕑 Wechs                                                                                                    |                      |  |  |  |  |  |  |  |
|   | CD-Schreibaufgaben (8)                                                                                                    | ) vorhandene Dateien |  |  |  |  |  |  |  |
|   | Tateien auf CD schreiben                                                                                                    | Mar .                |  |  |  |  |  |  |  |
| ~ | Datei- und Ordneraufgaben     Image: Constraint of the state of the state of the st                           | Herbstlaub.gif       |  |  |  |  |  |  |  |
|   | Andere Orte 🛞                                                                                                    |                      |  |  |  |  |  |  |  |
|   | Foto Egene Dateien Structure Structure Structu |                      |  |  |  |  |  |  |  |
| ı | Details                                                                                                    |                      |  |  |  |  |  |  |  |
|   | Herbst<br>Dateiordner                                                                                                    |                      |  |  |  |  |  |  |  |
|   |                                                                                                    |                      |  |  |  |  |  |  |  |
|   | 2 Objekt(e)                                                                                                    | .:                   |  |  |  |  |  |  |  |

Adressfeldes klickt. Es klappt ein Ordnerbaum auf mit dem Zweig der dem Pfad entspricht:

Auch hier kann man in einen der angezeigten Ordner oder Laufwerke wechseln durch einfaches Anklicken in dieser Liste.

Es werden hier aber nur

- 1. die Laufwerke
- und

2. der Zweig, der zu dem dargestellten Ordner führt,

dargestellt.

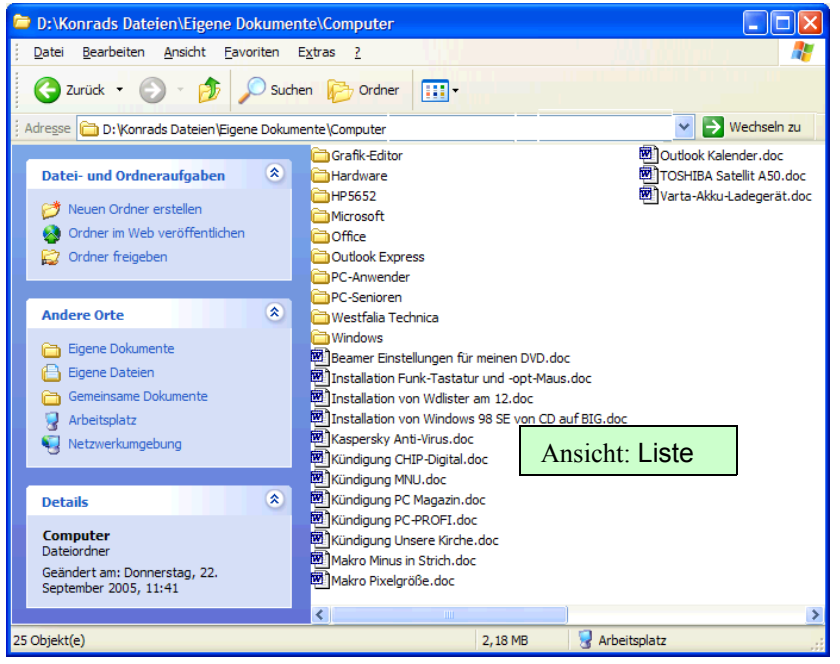

Befehl Symbole anordnen nach in dem Menü Ansicht aus der Menüleiste. Es ist eine Sortierung nach Name (s.o.), Größe, Typ des Anklieken in der angebetenen Liste

und Änderungsdatum möglich durch das Anklicken in der angebotenen Liste.